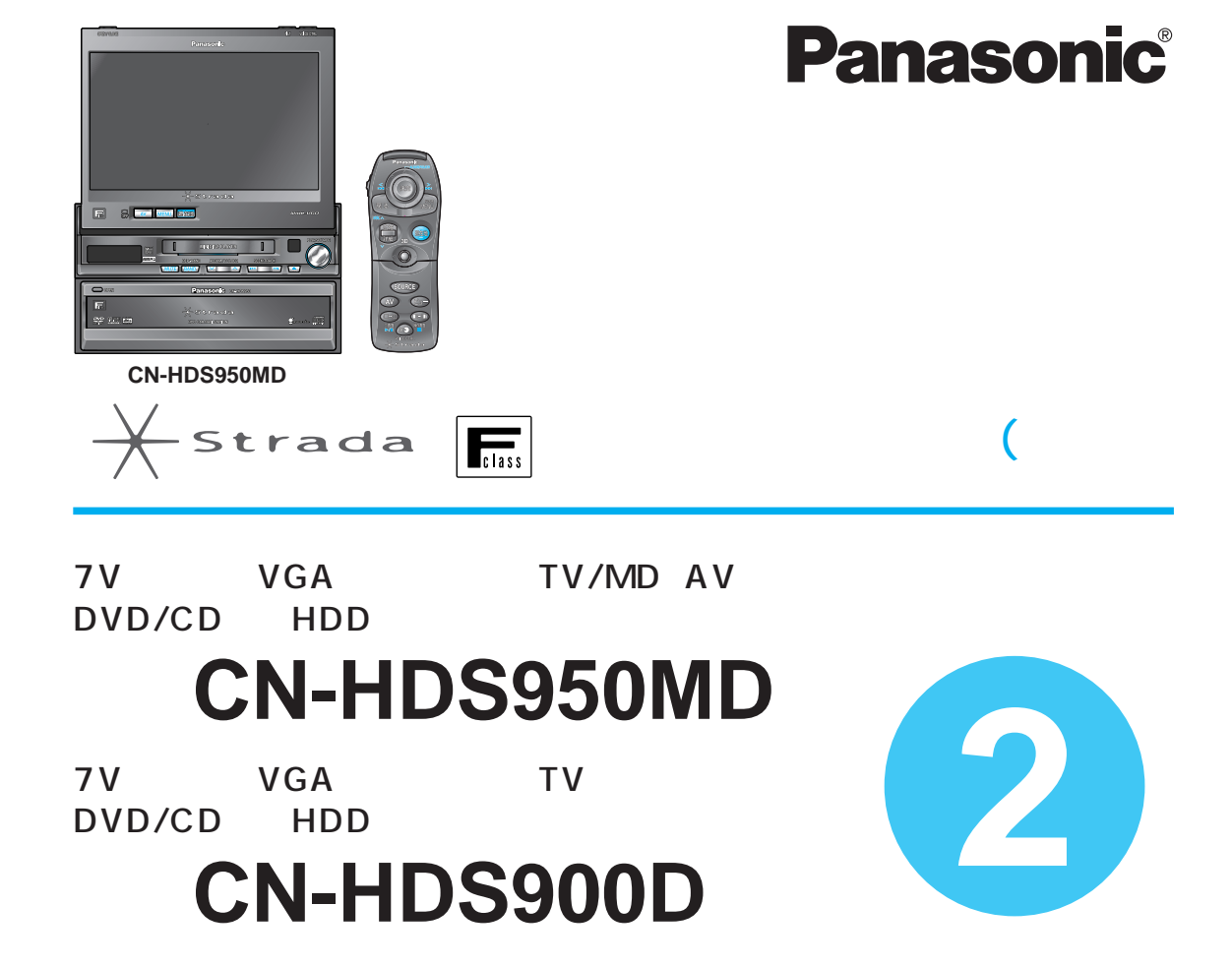

ご使用の前に、取扱説明書 (準備・基本編)の 「安全上のご注意」と「使用上のお願い」を必ずお読みください。

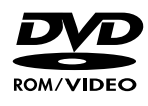

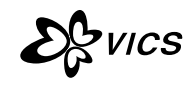

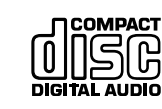

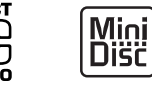

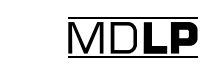

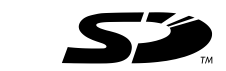

確認・設定

ルートを作る ルート案内中

登録する

V I C S

ボイスコントロール SDメモリーカード ユーザー 設定

別売品

必要なときに

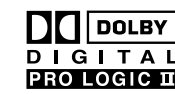

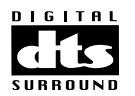

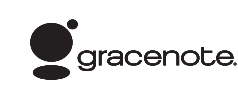

# 取扱説明書の構成

#### 本書と、別冊の「準備・基本編」「AV編」をよくお読みのうえ、 正しくお使いください。

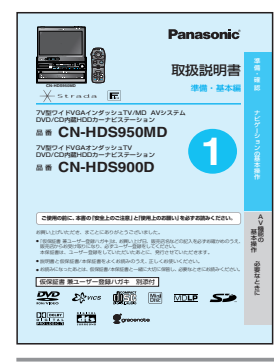

# はじめにお読みください。

#### 準備·基本編

準備から基本操作までと ナビゲーションとAV機能の使いかたを かんたんに説明しています。

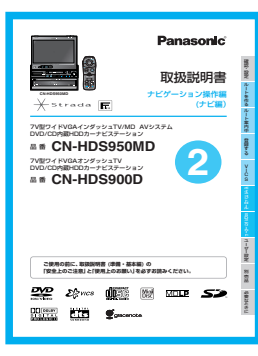

# **ナビゲーション操作編(ナビ編)** ●ナビゲーションの操作方法

●SDメモリーカードを使う

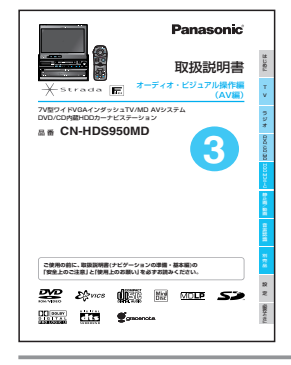

## オーディオ・ビジュアル操作編 (AV編) ●テレビを見る ●ラジオを聞く\*2

●DVD/CD/MDの再生<sup>※1</sup>
 ●HDD MUSICの再生
 ●動画/静止画データの再生
 ●リアエンターテイメントシステム

 ※1:MD再生機能は、CN-HDS950MDのみ
 ※2:CN-HDS900Dの場合は、別売のAVマスターユニット (CA-TA900D)が必要です。

Panaonic Debug Debug

# 取付説明書

取り付けかた
 配線のしかた
 取り付け・配線の確認

安全のため、取り付けと配線は、 専門技術者に依頼してください。

# もくじ

# 確認・設定

#### 確認・設定する

| ● 取り付けを確認する6                                        |
|-----------------------------------------------------|
| ● ハードディスクの使用状況を確認する8                                |
| ● ナビ本体の取付角度を設定する8                                   |
| ● 車両情報を設定する 8                                       |
| ● タッチパネルの位置を調整する 10                                 |
| ● 画面位置を調整する10                                       |
| <ul> <li>● 白 由 位 置 友 恋 更 す ろ</li> <li>10</li> </ul> |

# ルートを作る

#### 行き先までのルートを作るには

● 行き先までのルートを作るには ..... 12

#### 行き先を探す

| ● 自宅へ帰る14        |
|------------------|
| ● 登録ポイントで探す14    |
| ● ドライブルートを利用する14 |
| ● ジャンルで探す16      |
| ● 名称(施設名)で探す16   |
| ● 周辺の施設を探す16     |
| ● ハイブリッド検索で探す 18 |
| ● 住所で探す          |
| ● 電話番号で探す20      |
| ● 以前に検索した地図で探す   |
| ● 個人名で探す22       |
| ● ハイウェイマップで探す24  |
| ● 都市高マップで探す24    |
| ● マップルデータで探す     |
| ● ガイド情報で探す26     |
| ● 郵便番号で探す        |
| ● 緯度経度で探す        |
|                  |

#### ルートを作る(つづき) ルートを編集する ● 経由地を追加・変更・消去する ..... 30 ●観光地をめぐるルートを作る ...... 32 ルートを確認する(全ルート画面) ●目的地付近の地図を表示する......36 ルート探索について

●インテリジェントルート探索する....40

# ルート案内中

#### ルート案内中に

| <ul> <li>ルートからはずれたとき</li> </ul> |
|---------------------------------|
| (オートリルート)                       |
| ●途中で渋滞があったら(迂回探索) 42            |
| ●抜け道を通りたいとき(抜け道探索).42           |
| ●ルート案内中の曜日時間規制探索44              |
| ●ルート案内中のVICS経路探索                |
| (スイテルート案内)44                    |

2

V

ċs

ボイスコントロ

S D メ モ リ

ユーザー設定

別売品

確認・設定

ル

# ルート案内中(つづき)

#### ルート案内中に

| 新しいルートと前のルートを比較する |
|-------------------|
| (新旧ルート比較)44       |
| ルート案内中のVICS案内     |
| (VICSオートスケール)46   |
| もう一度ルートを探索したいとき   |
| (再探索)48           |
| 走行中の道路を誤って認識したとき  |
| (別道路切替)48         |
| 案内中のルートを見る        |
| (ルートスクロール)48      |
| 目的地付近で駐車場を検索する    |
| (パーキングルートサーチ)48   |
| 一般道路での音声案内 50     |
| 都市高速・都市間高速・有料道路での |
| 音声案内 51           |
| リクエスト音声案内51       |

# 登録する

#### 場所を登録する(登録ポイント)

| 自宅を登録する52         |
|-------------------|
| 覚えておきたい場所を登録する52  |
| 登録ポイントを表示する52     |
| 登録ポイントをワンタッチ探索地点に |
| 登録する 54           |
| グループを編集する56       |
| 登録ポイントの情報を見る58    |
| 登録ポイント情報を編集する60   |
| 登録ポイントを消去する62     |
|                   |

#### 走行軌跡を登録する(走行軌跡メモリー)

| 走行軌跡を登録する......... | 64 |
|--------------------|----|
| 走行軌跡メモリーの名称を変更する   | 64 |
| 走行軌跡メモリーを表示する      | 64 |
| 走行軌跡メモリーを消去する      | 64 |

# 登録する(つづき)

#### ルートを登録する(ルート設定メモリー)

| ルートを登録する66           |
|----------------------|
| ルート設定メモリーの名称を変更する 66 |
| ルート設定メモリーを利用する66     |
| ルート設定メモリーを消去する66     |

#### ドライブルートを登録する

| ドライブルートとは68    | 8 |
|----------------|---|
| ドライブルートを登録する68 | 8 |
| ドライブルートを消去する68 | 8 |

# VICS

### VICS情報を見る

| VICSとは                 |
|------------------------|
| FM多重でVICS情報を受信すると71    |
| ビーコンでVICS情報を受信すると71    |
| 受信するFM放送局を選ぶ72         |
| VICS情報をメニュー画面から見る72    |
| 地図上に表示される交通情報(レヘル3).74 |
| 緊急メッセージ/注意警戒情報 75      |
| VICS情報マークの内容を確認する76    |
| VICS情報を走行中の道路に合わせて     |
| 表示する76                 |
| VICS情報を好みのメディアで        |
| 表示する76                 |
| VICS情報を画面から消去する 76     |
|                        |

#### FM文字多重放送を見る

| FM文字多重放送とは78         |
|----------------------|
| FM文字多重放送の文字情報/       |
| 図形情報を見る78            |
| FM文字多重放送を自動的に表示する.78 |
| FM多重バンクとは80          |
| FM多重バンクを見る80         |

# ボイスコントロール

#### ボイスコントロールする(音声認識)

| ボイスワードについて 82         |  |
|-----------------------|--|
| 音声認識候補画面について83        |  |
| エリア認識とは 83            |  |
| ボイスワードヘルプに従って発声する .84 |  |
| <b>也図を呼び出すボイスワード</b>  |  |

| 住所から地図を呼び出す86         |
|-----------------------|
| 電話番号から地図を呼び出す88       |
| ジャンルから地図を呼び出す......90 |
| 周辺にある施設を探す90          |
| 施設の名前だけで地図を呼び出す92     |
| 個人名から地図を呼び出す94        |
| 郵便番号から地図を呼び出す94       |
| 他図表示に関するボイスワード        |
| 地図を切り替える96            |
| レート探索に関するボイスワード       |
| 地図を表示させて行き先に設定する98    |

| 地図を表示させて経由地に設定する9     | 98 |
|-----------------------|----|
| ワンタッチルート探索で行き先を設定する.9 | 98 |
| ルート情報を見る9             | 98 |
| ポイント登録に関するボイフロー       |    |

#### ホイント登録に関するホイスワード

| 地図を表示させてポイントを登録する100 |
|----------------------|
| 登録ポイントに登録した          |
| ボイスワードで呼び出す100       |
|                      |

# VICSに関するボイスワード

| VICS情報を見る102                                  |
|-----------------------------------------------|
| FM文字多重放送に関するボイスワード                            |
| FM文字多重放送を見る104<br>FM多重バンクを見る104<br>その他のボイスワード |
|                                               |

| 各種設定を行う |  |  |  | <br> |  |  |  | 10 | 6 |  |
|---------|--|--|--|------|--|--|--|----|---|--|
| 各種情報を見る |  |  |  | <br> |  |  |  | 10 | 6 |  |

# SDメモリーカード

#### SDメモリーカードを使う

| SDメモリーカードを本機に入れる . 108 |
|------------------------|
| 本機からSDメモリーカードに         |
| データを保存する108,110        |
| SDメモリーカードから本機に         |
| データを読み込む108,112        |
| データを消去・初期化する114        |

## ユーザー設定

#### 利用に応じた設定に変える

| 地図表示に関する設定116        |
|----------------------|
| 探索・案内に関する設定 122      |
| VICSに関する設定 126       |
| システムに関する設定128        |
| ナビゲーション設定を登録する 134   |
| ユーザー登録した設定に切り替える.134 |
| お買い上げ時の設定に切り替える 134  |
| ユーザー設定一覧表136         |

# 別売品

| 他の機器(別売品)と組み合わせて使う                       |
|------------------------------------------|
| ETC車載器と接続して使う138<br>赤外線通信コニットと接続して使う.138 |
|                                          |
| 必要なときに                                   |
| ナビゲーションシステムとは140                         |
| 地図データベースについて146                          |
| VICSについてのお問い合わせ152                       |
| ジャンルー覧表155                               |

| VICSについてのお問い合わせ15  | 2 |
|--------------------|---|
| ジャンルー覧表15          | 5 |
| FM多重バンクキーワード一覧表 15 | 8 |
| ボイスワード一覧表16        | 1 |
| さくいん (50音順)16      | 6 |
| さくいん (メニュー画面から)17  | 0 |

確認·設定

ルートを作る ルート案内中

登録する

ユーザー 設定

別売品

必要なときに

# 確認・設定する

|                                            | 1 メニュー画面 情報・設定 から<br>システム情報 を選ぶ | 2 車両信号情報 を選ぶ                                                    | 3 車両信号を確認する                                                                                                    |                                        |                                                                                   |
|--------------------------------------------|---------------------------------|-----------------------------------------------------------------|----------------------------------------------------------------------------------------------------|----------------------------------------|-----------------------------------------------------------------------------------|
| 取り付けを                                      | 「行き先」 (明朝)放定 「データ」 エンタメリンク (13) | - システム情報 (民6)                                                   | 車両括号情報<br>■ 10 mm                                                                                                    | サイドブレーキ                                | サイドブレーキを引くと、ON表示に変わりますか?                                                          |
| 確認する                                       |                                 | <b>市</b> 山村市,市口石市<br>車両信号情報                                     | GFF                                                                                                    | GPSアンテナ                                | ON表示になっていますか?                                                                     |
| <b>単田口心 ダ る</b><br>車面信号情報                  |                                 | GPS作権<br>GPS作権<br>ETC科会表示<br>HDD情報表示                            |                                                                                                    | スモールランプ                                | 車のスモールランプが点灯すると、ON表示<br>に変わりますか?                                                  |
| 取り付け/配線の状態を<br>確認します。                      | 「システム情報画面」が表示さ                  | 目軍位重変更                                                          | 30センサー補正 未補正 センサーフレット                                                                                                    | リバース                                   | チェンジレバーをR(リバース)に入れると、<br>ON表示に変わりますか?                                             |
| 詳しくは取付説明書を<br>ご覧ください。                      | れより。                            |                                                                 | 「車速パルス」「学習レベル」<br>「ジャイロ角度補正」「3Dセンサー補正」                                                                                                    | スピード                                   | 自車の速度を表示します。                                                                      |
|                                            |                                 |                                                                 | をリセットしてくにさい。<br>・別の車に本機を載せかえた                                                                                                    | ACC電圧                                  | 約12 V (11 V~16 V)になっていますか?                                                        |
|                                            |                                 |                                                                 | ・タイヤを交換した<br>・タイヤをローテーションした                                                                                                    | 車速パルス                                  | リセットすると「0」になります。<br>走行後、数字が変化していますか?                                              |
|                                            |                                 |                                                                 | 市街地などで渋滞・停車を頻繁に<br>繰り返すコースや右左折が多い<br>コース、またGPS信号を受信しに                                                                                                    | 学習レベル                                  | リセットすると「レベル1」になります。<br>走行後、数字が変化していますか?<br>(レベル3が最も誤差の少ない状態)                      |
|                                            |                                 |                                                                 | くいコースでは補正処理に時間が<br>かかり、学習内容に誤差が出るこ<br>とがあります                                                                                                    | ジャイロ角度補正                               | リセットすると「未補正」になります。<br>走行後、「補正完」になっていますか?                                          |
|                                            |                                 |                                                                 | 車種によっては、スピードをあげる<br>と自車マークが動かなくなることが                                                                                                    | 3Dセンサー補正                               | リセットすると「未補正」になります。<br>走行後、「補正完」になっていますか?                                          |
|                                            |                                 |                                                                 | ありますが、補正処理を行っている                                                                                                    |                                        |                                                                                   |
|                                            |                                 |                                                                 | 間は故障ではありません。                                                                                                    | SDメモリーカード                              | 別売のSDメモリーカードを挿入すると、ON表示<br>に変わりますか?                                               |
| 拡張コニット情報・                                  |                                 | ∕2 拡張コニット情報を選ぶ                                                  | ▲ 取り付けを確認する                                                                                                    | ビーコンユニット                               | 別売のVICSビーコンユニット(CY-TBX55D)を<br>接続している場合、ON表示になっていますか?                             |
| 拡張ユニットの取り付け/<br>配線の状態を確認します。<br>詳しくは取付説明書を |                                 |                                                                 |                                                                                                    | ETCユニット                                | 別売のETC車載器(CY-ET700D/CY-ET500D/<br>CY-ET300D/CY-ET100D)を接続している場合、<br>ON表示になっていますか? |
| ご覧ください。                                    |                                 | 拡張ユニット情報<br>STOINTE<br>ETC料金表示                                  |                                                                                                    | D入力                                    | 別売の地上デジタルチューナー(将来発売予定)を接<br>続している場合、ON表示になっていますか?                                 |
|                                            |                                 | 自軍位置変更                                                          | 3C00010013 4HCH415 1.00                                                                                                    | 赤外線ユニット                                | 別売の赤外線通信ユニット(CA-RD10D)を接続し<br>ている場合、ON表示になっていますか?                                 |
|                                            |                                 |                                                                 |                                                                                                    | チューナ・アンプ<br>(CN-HDS900Dのみ)             | 別売のAVマスターユニット(CA-TA900D)を接続<br>している場合、ON表示になっていますか?                               |
| GPS受信情報:                                   |                                 | <mark>2</mark> GPS情報 を選ぶ                                        | 3 受信状態を確認する                                                                                                    |                                        |                                                                                   |
| 見通しの良い場所で、 受信<br>状態を確認してください。              |                                 | システム情報<br>取付角度設定<br>車両信号情報<br>GPS情報<br>E - U 利益政府<br>H D D 情報表示 | G P S th N<br>G P S th N<br>G P S | 3つ以上の衛星番<br>緯度経度が表示さ<br>お願い<br>常に受信中にた | 行号が受信中になっていることと<br>れていることを確認してください。                                               |
|                                            |                                 | 自庫位置変更                                                          | S                                                                                                    | 接続および取り                                | )付け位置を確認してください。                                                                   |

# 確認・設定する

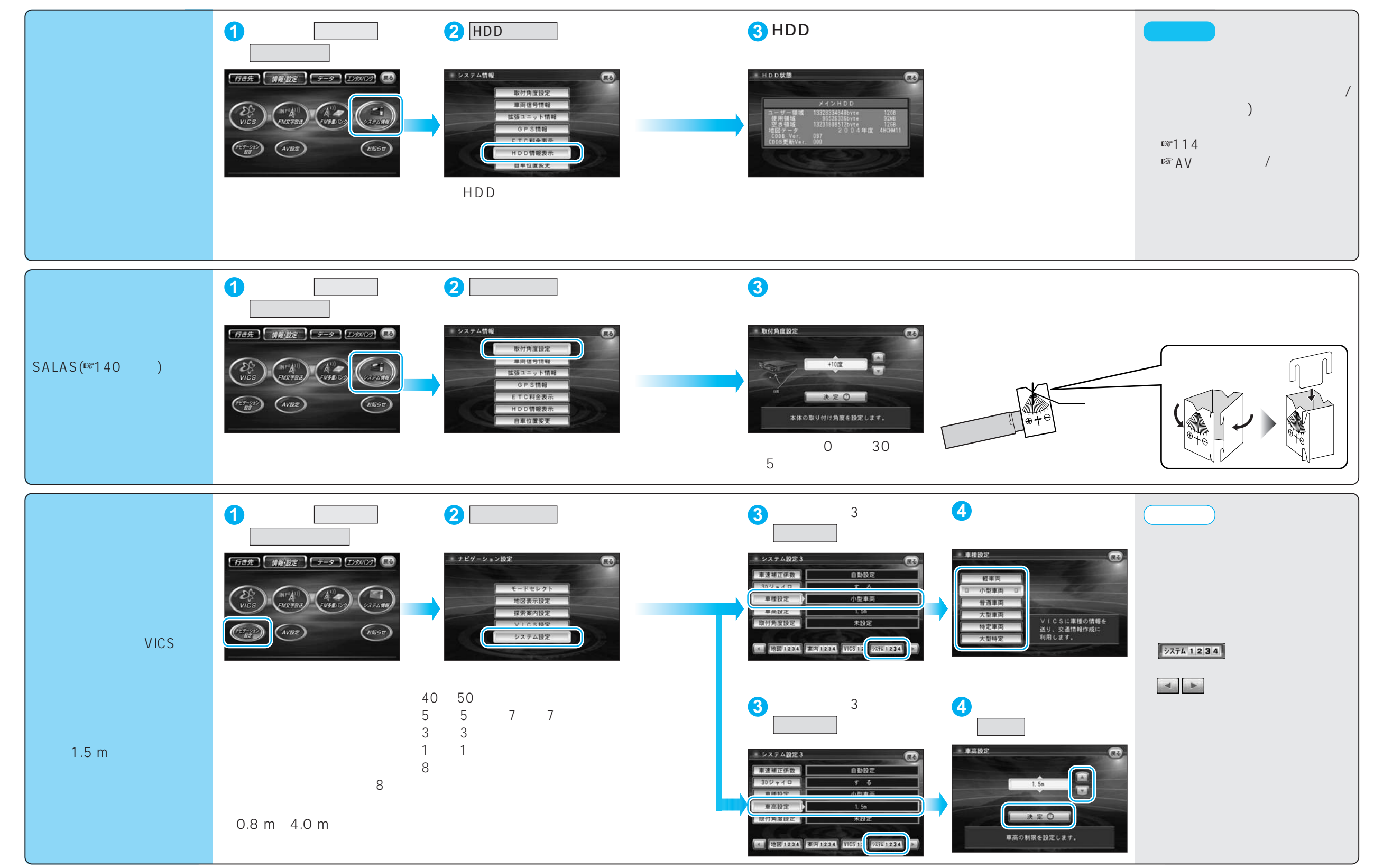

# 確認・設定する

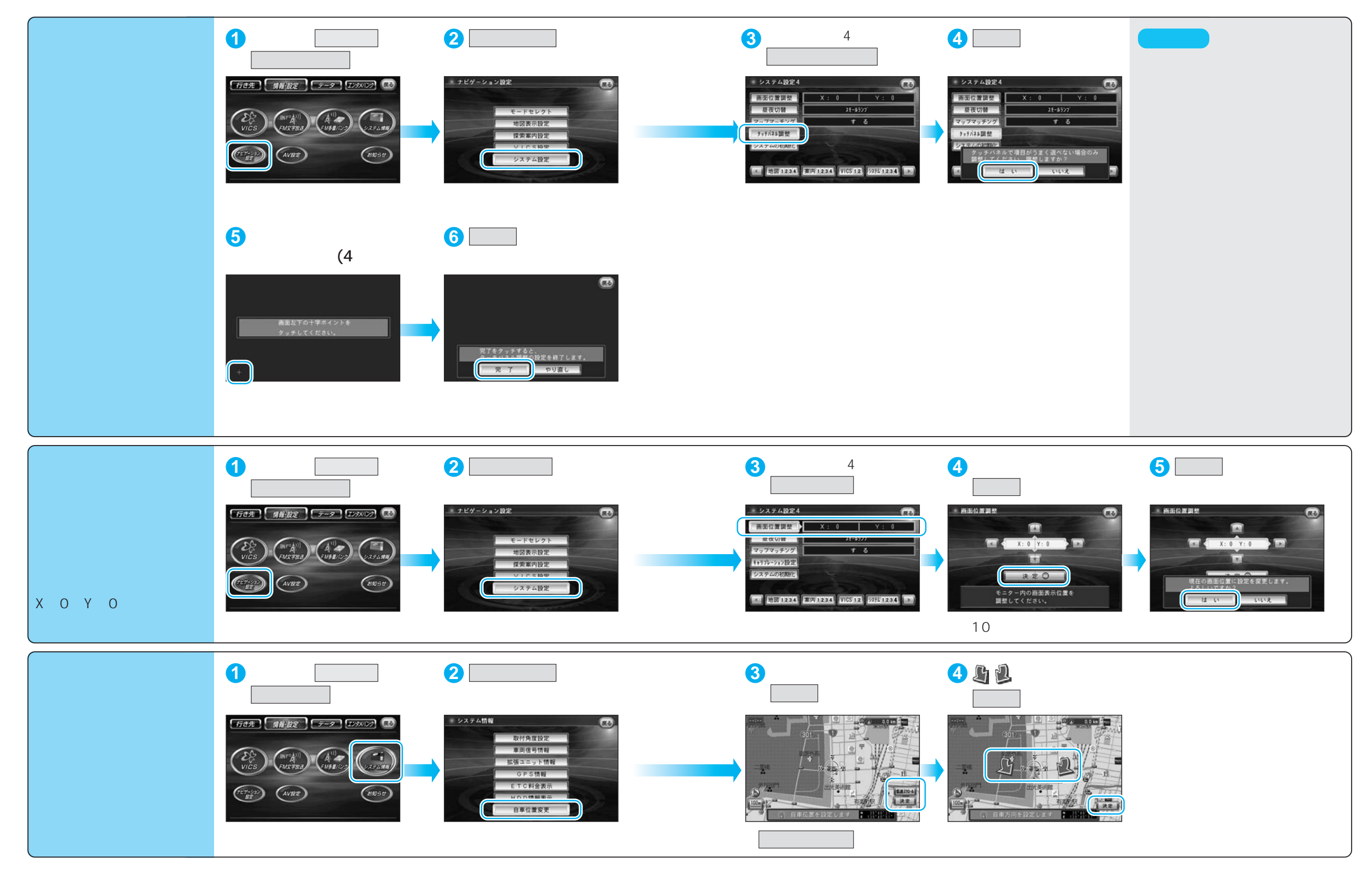